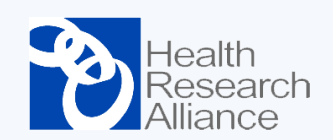

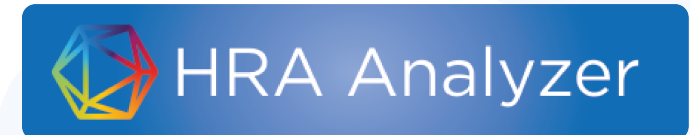

# Webinar Series: Offline Data

June 4, 2020

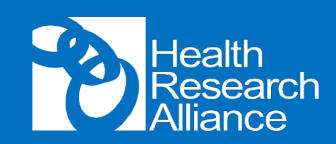

# Outline

- What is "offline data?"
  - Quick review of Program fields
- Considerations for using and reporting on offline data
- Walk-through case study: BWF
- First steps for conducting your own analyses

### How does it work?

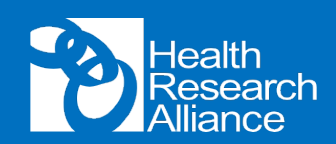

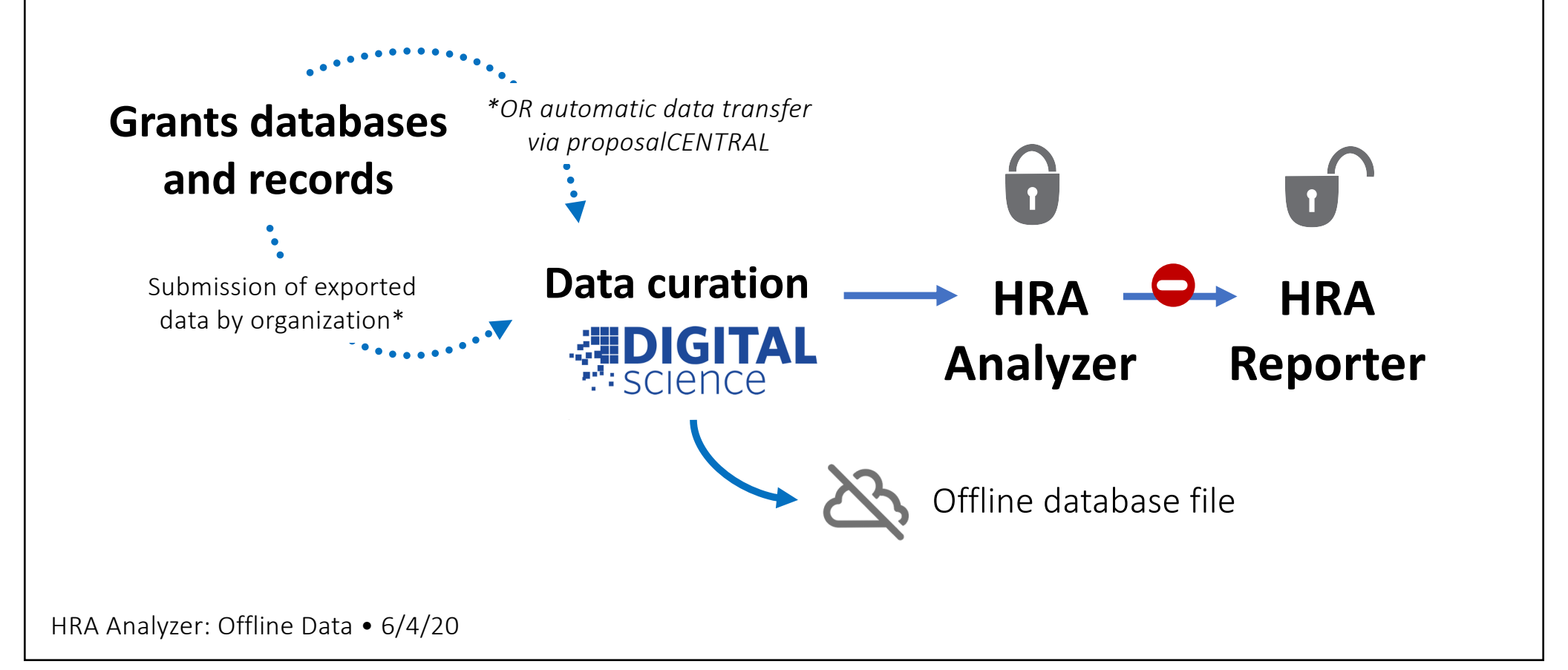

### What data is collected?

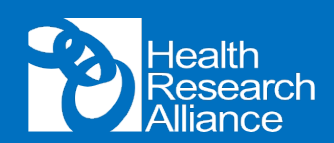

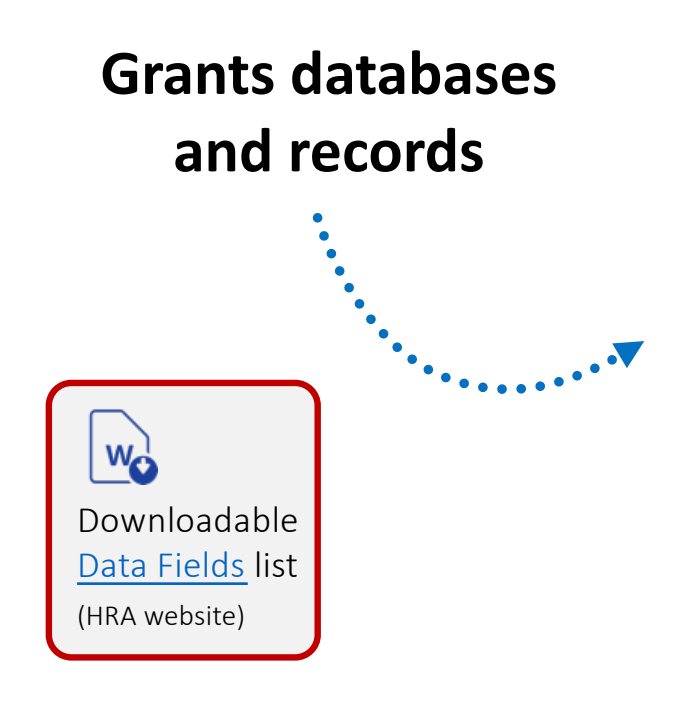

HRA Analyzer: Offline Data • 6/4/20

#### **General Award Fields**

Funder Name Partner Organization Funder Project ID (unique) Project Title Abstract Start/End Date Funding amount

Award Program Support Mechanism Support Recipient Support Purpose Career Stage Eligibility

#### **Award Recipient Fields**

Name (First, Middle\*, Last) Organization Organization City/State/Zip Professional Degrees Gender\* Race/Ethnicity\* ORCiD Role (if award has multiple PIs)

Chosen from controlled lists to maximize searchability

必

Highlighted fields appear online in Analyzer \*If collected

# What are Program fields?

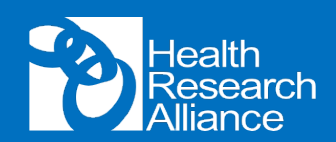

Program fields help describe a program or award types within organizations.

Controlled lists for: Mechanism, Recipient, Purpose, Career Stage, Eligibility

- Enables landscape or portfolio analysis on a more granular level
- Can be retroactively collected per program and mapped forward and backward to all support from that program

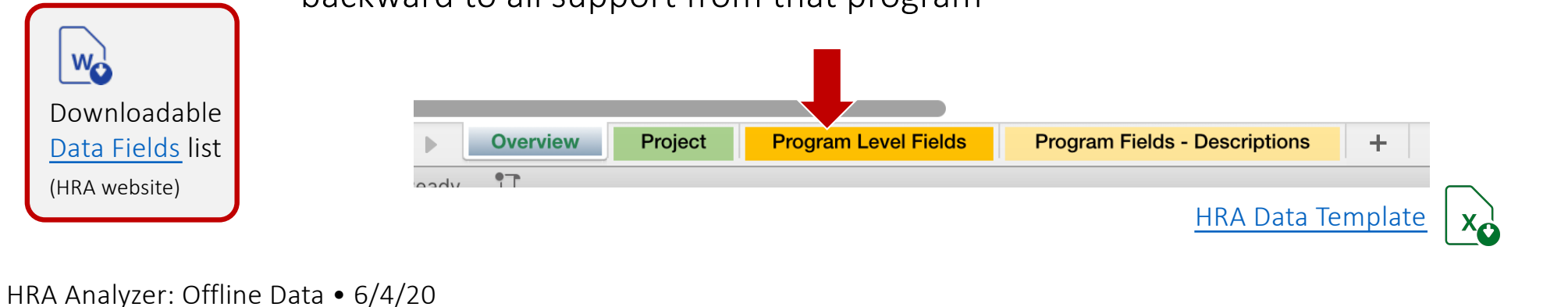

### What are Program fields?

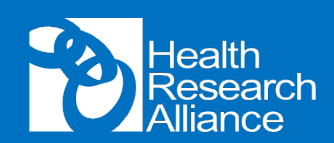

#### Support Mechanism

#### Support Recipient\*

Individual

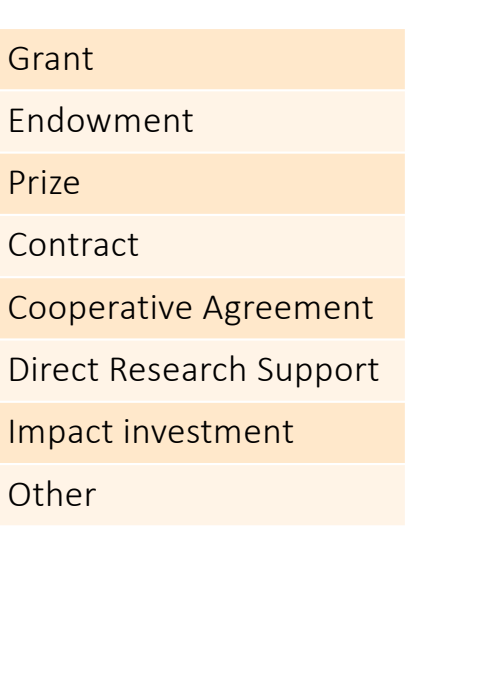

| numuuai     |                  |
|-------------|------------------|
| Team        | Within one       |
| Center      | institution      |
| Institution |                  |
| Consortium  | ] >1 institution |
| Industry    |                  |
| Other       |                  |
|             |                  |

\* The grant itself may be awarded to an institution of behalf of the principal investigator or team

#### Support Purpose\*

| Training                                                           |  |
|--------------------------------------------------------------------|--|
| Career Development                                                 |  |
| Research                                                           |  |
| Curriculum Development                                             |  |
| Acquisition or update of<br>Equipment/Infrastructure/<br>Resources |  |
| Other                                                              |  |
|                                                                    |  |

\* Acknowledging that training or career development support also aims to fund high caliber research)

HRA Analyzer: Offline Data • 6/4/20

WO

Downloadable

Data Fields list

(HRA website)

# What are Program fields?

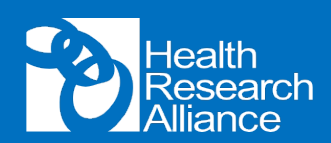

#### **Career Stage\***

Not targeted Predoctoral Postdoctoral Junior Faculty

Established Investigator

#### Other

\* At time of commitment of research support

#### Eligibility

| Not applicable                                          |  |  |
|---------------------------------------------------------|--|--|
| Candidate for Bachelor's degree or earlier              |  |  |
| Candidate for Masters                                   |  |  |
| Candidate for PhD or equivalent                         |  |  |
| Candidate for MD or equivalent                          |  |  |
| Candidate for MD/PhD or equivalent dual clinical degree |  |  |
| Candidate for any advanced degree                       |  |  |
| PhD or equivalent                                       |  |  |
| MD or equivalent                                        |  |  |
| PhD or MD or equivalent                                 |  |  |
| MD/PhD or equivalent dual clinical degree               |  |  |
| Any research or health-professional advanced degree     |  |  |
| Other (PharmD, RN, JD, etc.)                            |  |  |
|                                                         |  |  |

HRA Analyzer: Offline Data • 6/4/20

W

Downloadable Data Fields list

(HRA website)

# Let's try it!

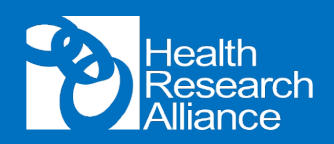

- Look at offline data file and review 3 tabs (Project, Researcher, Program)
  - Be aware some data was entered into "old" [gHRAsp] fields may have to move/merge some columns containing demographic info
- Steps to analyze for your org (using BWF as example):
  - 1. Copy/paste org-specific data into a new doc [otherwise Excel will be super slow]
  - **2. (Optional) Export org data from Analyzer** [will use as starting point b/c this data has been normalized/QC'd by Dimensions]
  - 3. Convert all data into Tables [to more easily sort, filter]
  - **4. Create "master" spreadsheet** using VLOOKUP show by adding 1 column

# Let's try it!

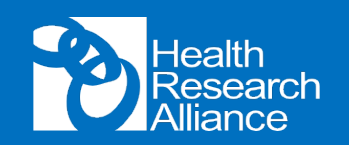

- Using master spreadsheet: basic intro to pivot tables using BWF individual awards
  - Parse data by **program** (columns), **researcher gender** and **ethnicity** (rows)
  - Mention "count" vs. percent of total as value reported
  - Create a chart with one click!
  - Duplicate table and/or add **filters** to compare time periods side-by-side
  - Use **start year** as a variable (column) to make a timeline graph
  - Make new pivot table to illustrate use of Dimensions data (Health Research Categories within each program → create pie charts)
  - Example of map charts (Maneesh)

### How to get started?

- Step one: do you have data in Analyzer? ☺
- Offline data analysis is only as good as the **quality** of your offline data!
  - E-mail Diane (<u>admin@healthra.org</u>) to get a copy of <u>your org'</u>s offline data
  - To get file with <u>all</u> offline data, e-mail Dimensions (<u>supporthra@dimensions.ai</u>)
- Keep in mind some limitations
  - "Bridge" awards which institution(s) are the awards attributed to?
  - Institutional awards Program data likely applies to PI, not individual recipients
  - No abstracts in Analyzer = no category codes

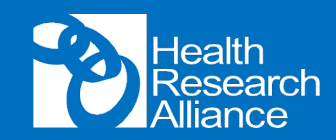

## Want to learn more?

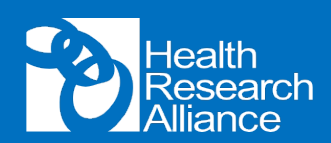

### **HRA Analyzer Webinar Series**

All recordings and handouts are posted on this page

| Торіс                 | Who in your organization might be interested?               |
|-----------------------|-------------------------------------------------------------|
| Intro to HRA Analyzer | Anyone getting started with using Analyzer                  |
| Data Upload           | Grants admin staff or program managers                      |
| Landscape Analysis    | Program staff, leadership                                   |
| The Grants Process    | Those reviewing applications and/or organizing grant review |
| Portfolio Analyses    | Program staff, leadership                                   |
| Offline Data          | Program staff, leadership                                   |
|                       |                                                             |